#### Manuale TWebMusic(TM) 2.0

T(ouch)WebMusic permette di suonare su:

- audio
- video
- foto
- immagini
- strumenti midi

Puoi:

- selezionare e suonare strumenti virtuali (pad maps) insieme a canzoni e video
- ascoltare musica scaricata da iTunes o computer
- creare pad maps a partire da suoni esistenti o registrati
- aggiungere playlist di canzoni con diverse pad maps e immagini
- registrare le tue esecuzioni e condividerle con gli amici
- interfacciarti da e verso strumenti midi

Formati file supportati:

- Audio: aac, adts, ac3, aif, aiff, aifc, caf, mp3, m4a, snd, au, sd2, wav
- Video: m4v, mp4, mov, 3gp
- Immagini: tiff, jpeg, gif, png, dib, ico, cur, xbm, jpg

### 1. MENU PLAYER

| ¢ ● K ►                                                                                                    | ▶ ≔ ≓ ♥   |
|----------------------------------------------------------------------------------------------------|-----------|
| Ricomincia alla fine (loop)                                                                                                    | ¢         |
| Registra audio: utilizza il microfono<br>integrato e viene creato il file<br>m_self.m4a (auto arrangiamento<br>musicale) nella cartella Documenti |           |
| Va all'inizio del file audio-video o al<br>file precedente di una playlist                                                                        | K         |
| Riproduci/interrompi il file audio-<br>video                                                                                                    |           |
| Va alla fine del file audio-video o<br>all'inizio del file successivo di una<br>playlist                                                          | M         |
| Menu impostazioni                                                                                                    | :=        |
| Menu slider                                                                                                    | 4         |
| Pad a tutto schermo                                                                                                    | <b>()</b> |

## 2. MENU SLIDER:

| ─ + 00:00:00 ●                                | <ii> ===================================</ii> |
|-----------------------------------------------|-----------------------------------------------|
| Barra avanzamento                             | 00:00:00                                      |
| Volume brano                                  |                                               |
| Volume pads                                   |                                               |
| Controllo trasparenza                         | $\Box$                                        |
| Velocità audio                                | Ø                                             |
| Volume dispositivo                            |                                               |
| Banco suoni<br>(solo per iPhone e iPod touch) | 00                                            |
| Cambia dimensione video (solo per iPad)       |                                               |
| Menu player                                   | <ii></ii>                                     |
| Pad a tutto schermo                           | <b>*</b>                                      |

### 3. MENU SETTING:

|                           | <b>=</b> ) ? <b>/</b> |  |  |
|---------------------------|-----------------------|--|--|
| Esci dal menu             | $\langle\!\!\langle$  |  |  |
| Seleziona cartelle        | D                     |  |  |
| Seleziona pad maps        | 88                    |  |  |
| Seleziona playlists       |                       |  |  |
| Visualizza questo manuale | ?                     |  |  |
| Modalità modifiche        | <u> </u>              |  |  |

### 3.1 SELEZIONA CARTELLE

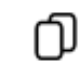

### 3.1.1 Documenti

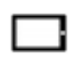

Riproduci il file audio o video selezionato, visualizza la foto o immagine. Questa cartella è accessibile per trasferimento files con PC e MAC attraverso il software iTunes. In modalità modifica si apre il seguente menu:

| « []·[] ·[] []·•»                                             |     |
|---------------------------------------------------------------|-----|
| Esci dal menu                                                 | «   |
| Rinominare e copiare un file o una<br>sotto-cartella          | 0.0 |
| Rinominare e muovere un file o una<br>sotto-cartella          | •[] |
| Esportare un file o una sotto-cartell<br>nella cartella Suoni |     |
| Creare nuove sotto-cartelle                                   | C-  |
| Cancellare un file o una sotto-cartel:                        | .a  |
| Inviare per e-mail il file selezionat                         |     |

3.1.2 iTunes

5

Riproduci i file scaricati da iTunes. Da menu è possibile collegarsi direttamente all'iTunes store

# ]

#### 3.1.3 Video

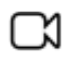

Riproduci i video realizzati da videocamera

### 3.1.4 Foto

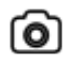

Visualizza le foto fatte con la fotocamera

### 3.1.5 Suoni

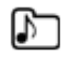

Suoni supplementari da utilizzare nelle pad maps. E' possibile ascoltarli, cancellarli o esportarli nella cartella Documenti

#### 3.2 SELEZIONA PADMAP

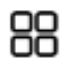

Visualizza la lista delle pad maps presenti. Selezionando la pad map verrà automaticamente attivata.

\_

In modalità modifica

è possibile aggiungere una pad map

cancellarla

modificare il nome, i suoni, il colore e testo associato ad ogni pad

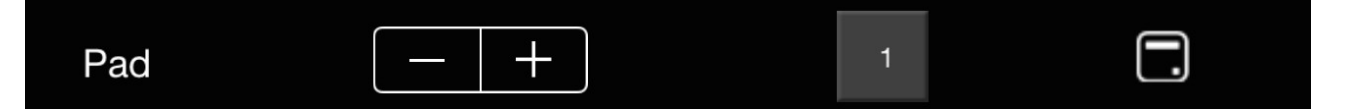

Attualmente lo stesso suono può essere associato a una sola pad per map

La sotto-cartella Suoni contiene i suoni supplementari

#### 3.3 SELEZIONA PLAYLIST

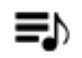

Visualizza la lista delle playlists presenti, selezionando la playlist verrà eseguito il primo brano.

/

In modalità modifica

è possibile aggiungere una playlist

cancellarla

modificare il nome

In questa modalità selezionando un playlist verrà visualizzata la lista dei brani; è possibile quindi aggiungere o rimuovere un brano, cambiare la sequenza,

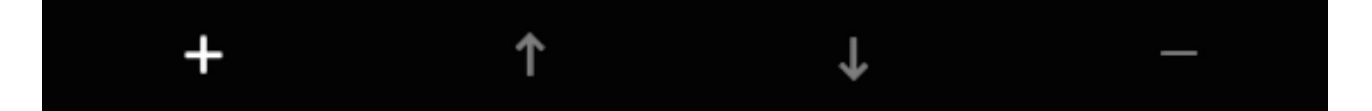

associare ad ogni brano una diversa pad map o immagine

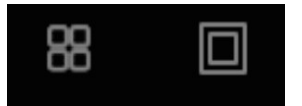

Se ti piace dillo agli amici; per supporto o segnalazioni errori:

support@twebmusic.com

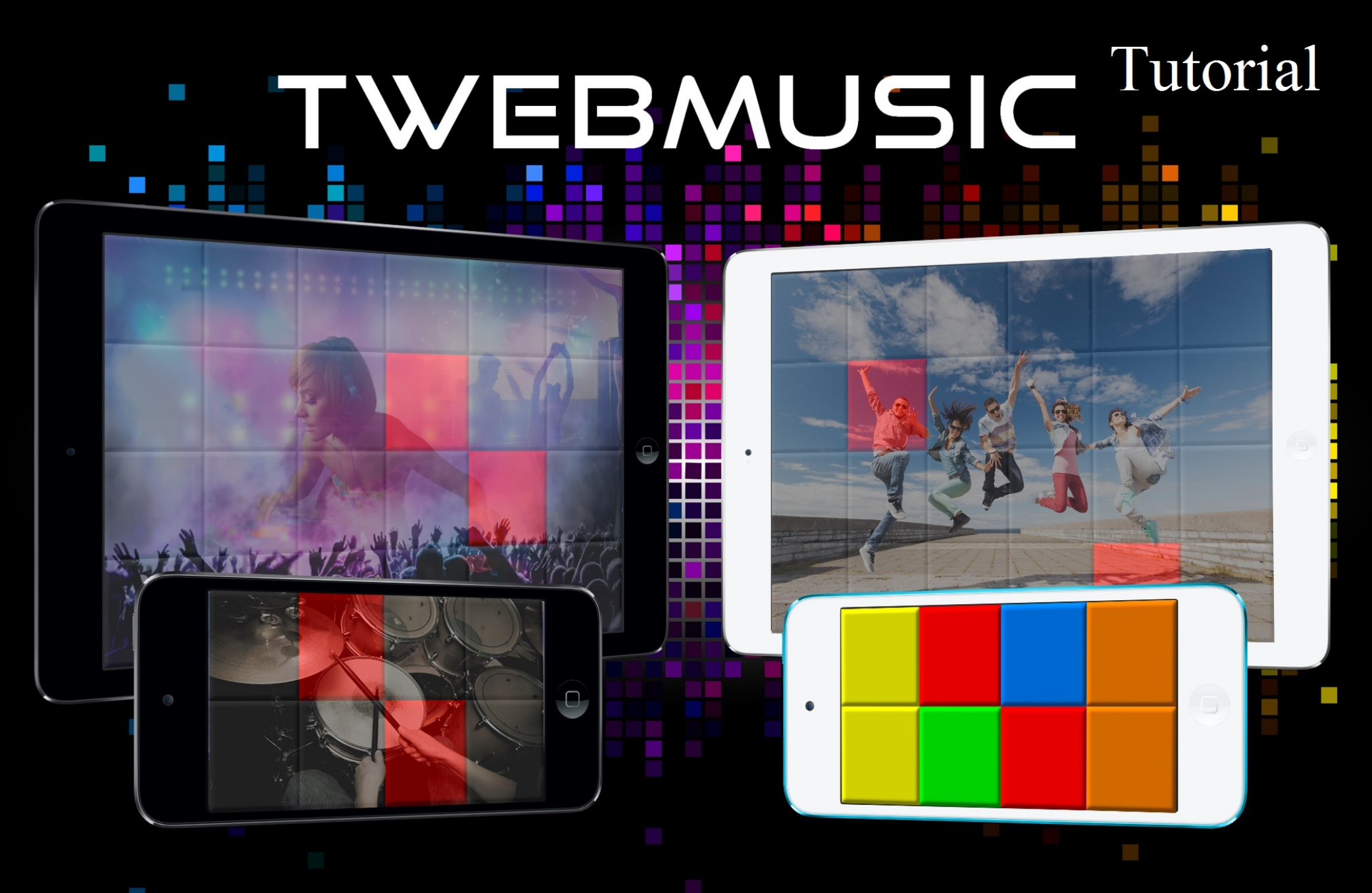

# WWW.TWEBMUSIC.COM

# ♬ 🗄 🖵 … 🔘 🔲

Settings

E Summary

Apps 🞵 Music

- Movies TV Shows

Books Photos

(i) Info

On My Device Music

- Movies

TV Shows

😵 iTunes U Books

Audiobooks ▲ Tones

(P) Acquisti

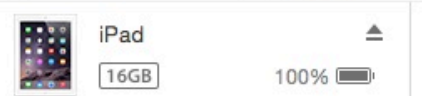

# File Sharing The apps listed below can transfer documents between your iPad and this computer. Adobe Acrobat Documents

Apps

GarageBand

Google Earth

iGrand Piano

iMovie

iThoughts

MediaPlayer

Mercury

Scannable

SketchBook

TWebMusic

VLCStrFree

iZip

iPad

Video

| TWebMusic Documents |                         |  |
|---------------------|-------------------------|--|
| FreeDrumKits        | 36,7 MB 11/09/15 22:40  |  |
| Inbox               | 2,7 MB 01/09/15 19:21   |  |
| 🧾 Jingles           | 184,2 MB 04/04/15 18:30 |  |
| Loops               | 275,1 MB 31/01/15 14:47 |  |
| Music               | 156 MB 09/06/15 23:43   |  |

# Use iTunes free sw from WIN/MAC

504,9 MB 11/09/15 21:36

+~ \$~

# ♬ 🗄 🖵 … 🔘 📘

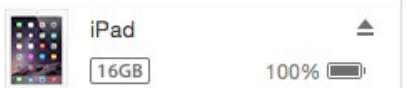

File Sharing

SketchBook

TWebMusic

**VLCStrFree** 

# The apps listed below can transfer documents between your iPad and this computer. **TWebMusic Documents** Apps FreeDrumKits Adobe Acrobat Inbox Jingles Documents Loops Music GarageBand Video Google Earth Connect via USB Apple iGrand Piano device to computer iMovie iThoughts iZip MediaPlayer Mercury Scannable

iPad

36,7 MB 11/09/15 22:40 2,7 MB 01/09/15 19:21 184,2 MB 04/04/15 18:30 275.1 MB 31/01/15 14:47 156 MB 09/06/15 23:43 504,9 MB 11/09/15 21:36

On My Device

(i) Info

Settings

Summary

Apps

Music

- Movies

Books Photos

TV Shows

Music

- Movies

TV Shows

😵 iTunes U

Books

Audiobooks

1 Tones

(P) Acquisti

+~ &~

# ♬ 🗄 🖵 … 🛛 💿 🔲

Settings

Summary

Apps

🞵 Music

- Movies

Books

(i) Info

On My Device

- Movies

TV Shows

iTunes U
Books

Audiobooks

(P) Acquisti

TV Shows

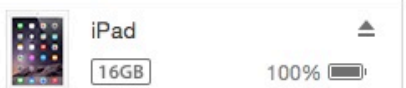

# File Sharing The apps listed below can transfer documents between your iPad and this computer. **TWebMusic Documents** Apps FreeDrumKits Adobe Acrobat Inbox Jingles Documents Loops Music GarageBand Video Google Earth iGrand Piano iMovie iThoughts iZip MediaPlayer Mercury Scannable SketchBook TWebMusic

VLCStrFree

iPad

36,7 MB 11/09/15 22:40 2,7 MB 01/09/15 19:21 184,2 MB 04/04/15 18:30 275,1 MB 31/01/15 14:47 156 MB 09/06/15 23:43 504,9 MB 11/09/15 21:36

# Open iTunes sw on WIN/MAC

+~ @~

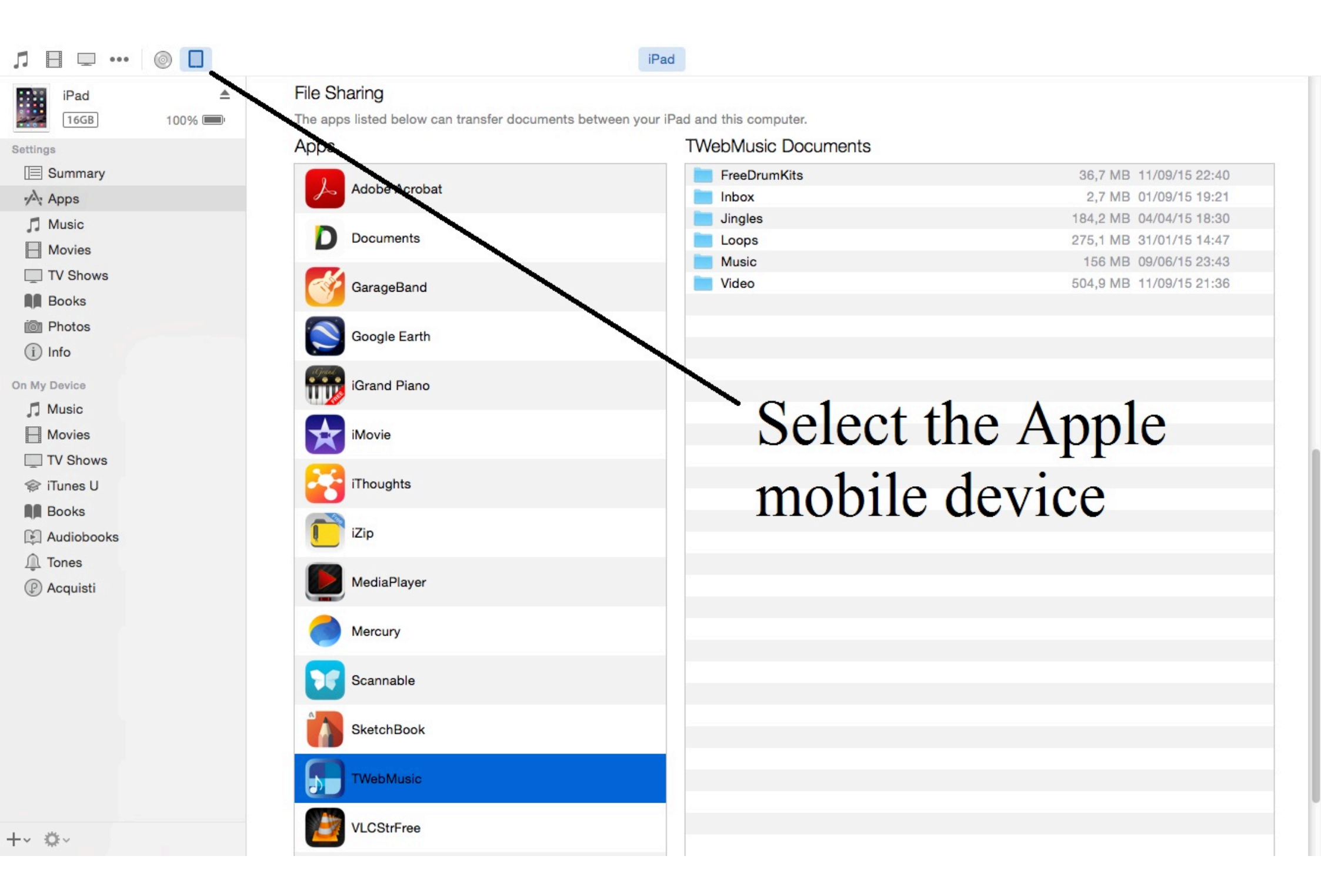

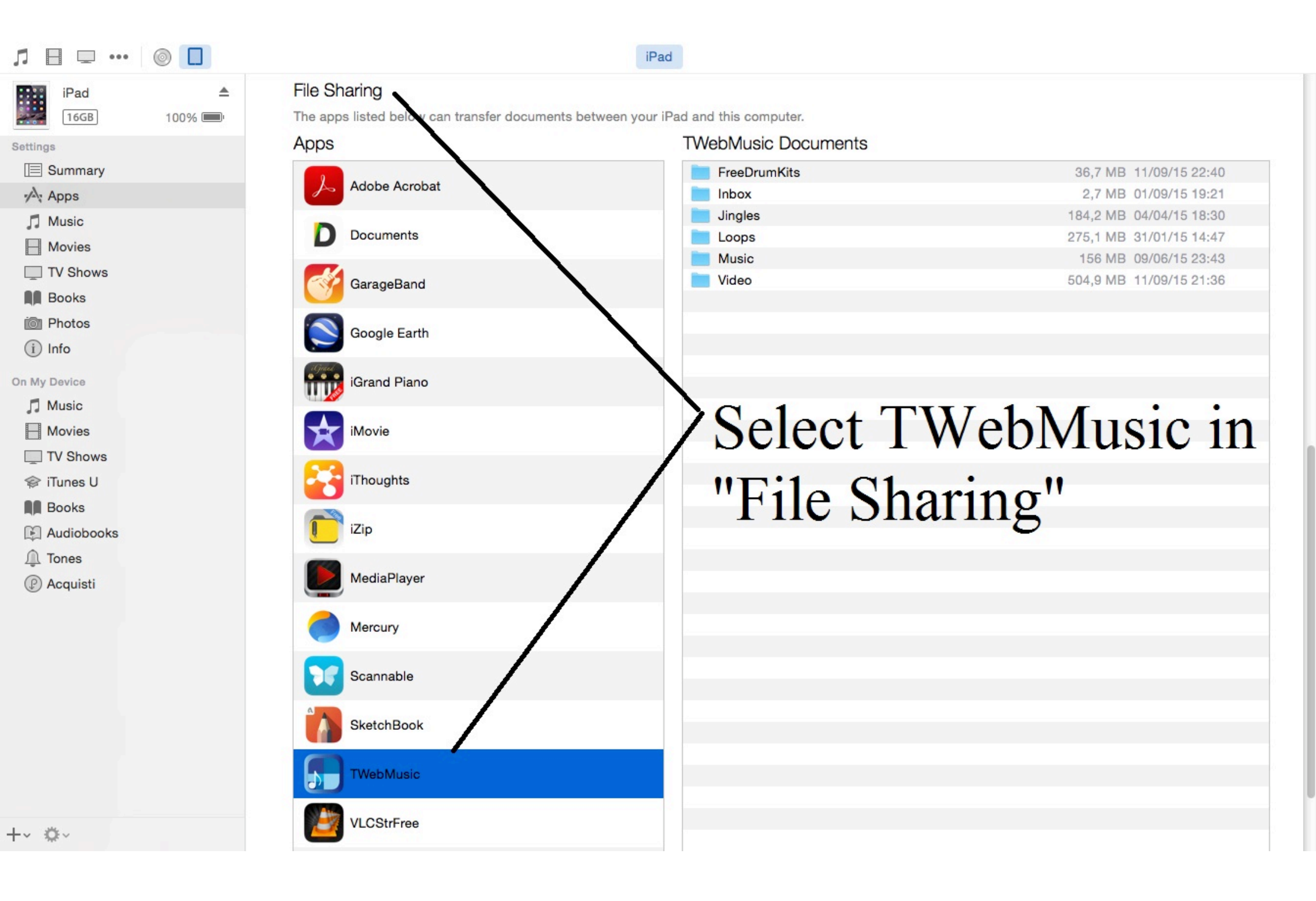

| Л ⊟ ⊡ …      |        |                                           | iPad                                      |                         |
|--------------|--------|-------------------------------------------|-------------------------------------------|-------------------------|
| iPad         |        | File Sharing                              |                                           |                         |
| 16GB         | 100% 💷 | The apps listed below can transfer docume | ents between your iPad and this computer. |                         |
| Settings     |        | Apps                                      | I Weblylusic Documents                    |                         |
| Summary      |        |                                           | FreeDrumKits                              | 36,7 MB 11/09/15 22:40  |
| Apps         |        | Addition Additional                       | Inbox                                     | 2,7 MB 01/09/15 19:21   |
| Music        |        | D Documents                               |                                           | 184,2 MB 04/04/15 18:30 |
| - Movies     |        | Documents                                 | Loops                                     | 275,1 MB 31/01/15 14:47 |
| TV Shows     |        |                                           | Video                                     | 504 9 MB 11/09/15 21:36 |
| Books        |        | GarageBand                                | Video                                     | 304,5 MD 11/03/10 21.00 |
| i Photos     |        |                                           |                                           |                         |
|              |        | Google Earth                              |                                           |                         |
|              |        | agail                                     |                                           |                         |
| On My Device |        | iGrand Piano                              | Conv (Drag                                | &Dron)                  |
| 🎵 Music      |        |                                           | eopj (Eing                                | (10p)                   |
| - Movies     |        | iMovie                                    | music/sound                               | l/video/nictures        |
| TV Shows     |        |                                           | music/sound                               | i viuco/pictures        |
| 🗇 iTunes U   |        | iThoughts                                 | from WIN/                                 | AC to Apple             |
| Books        |        |                                           |                                           | VIAC to Apple           |
| Audiobooks   |        | iZip                                      |                                           |                         |
| ↓ Tones      |        |                                           | mobile devi                               | ce (Documents)          |
|              |        | MediaPlayer                               |                                           | (= ••••••)              |
| () Acquisti  |        |                                           |                                           |                         |
|              |        | Mercury                                   |                                           |                         |
|              |        |                                           |                                           |                         |
|              |        | Scannable                                 |                                           |                         |
|              |        | Countrable                                |                                           |                         |
|              |        | SkotohRook                                |                                           |                         |
|              |        | SKetchbook                                |                                           |                         |
|              |        | Thisballing                               |                                           |                         |
|              |        | a rwebinusic                              |                                           |                         |
|              |        |                                           |                                           |                         |
| -~ \$~       |        | VLCStrFree                                |                                           |                         |
|              |        |                                           |                                           |                         |

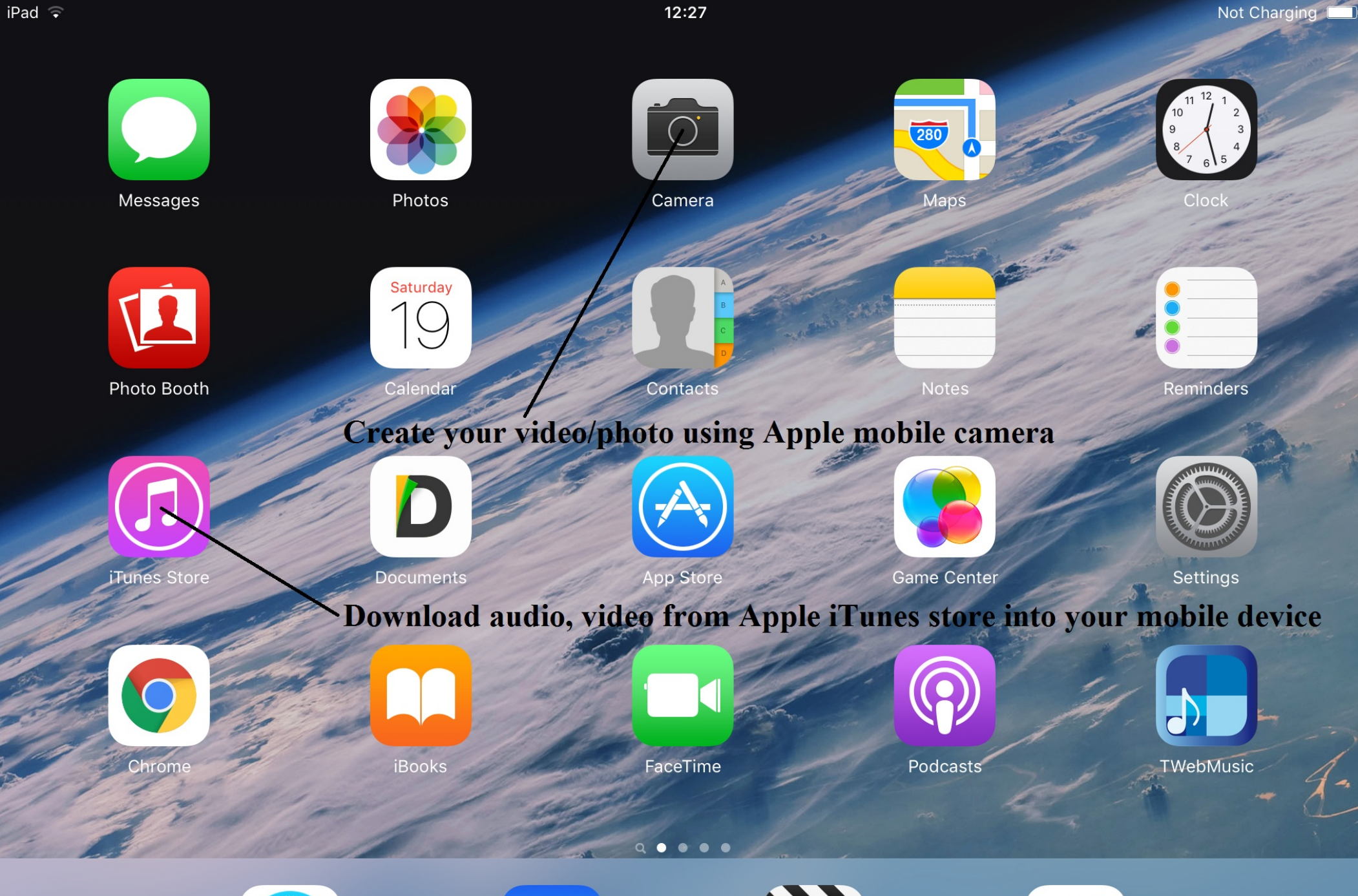

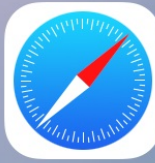

Safari

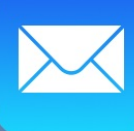

Mail

Videos

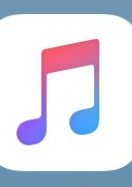

Music

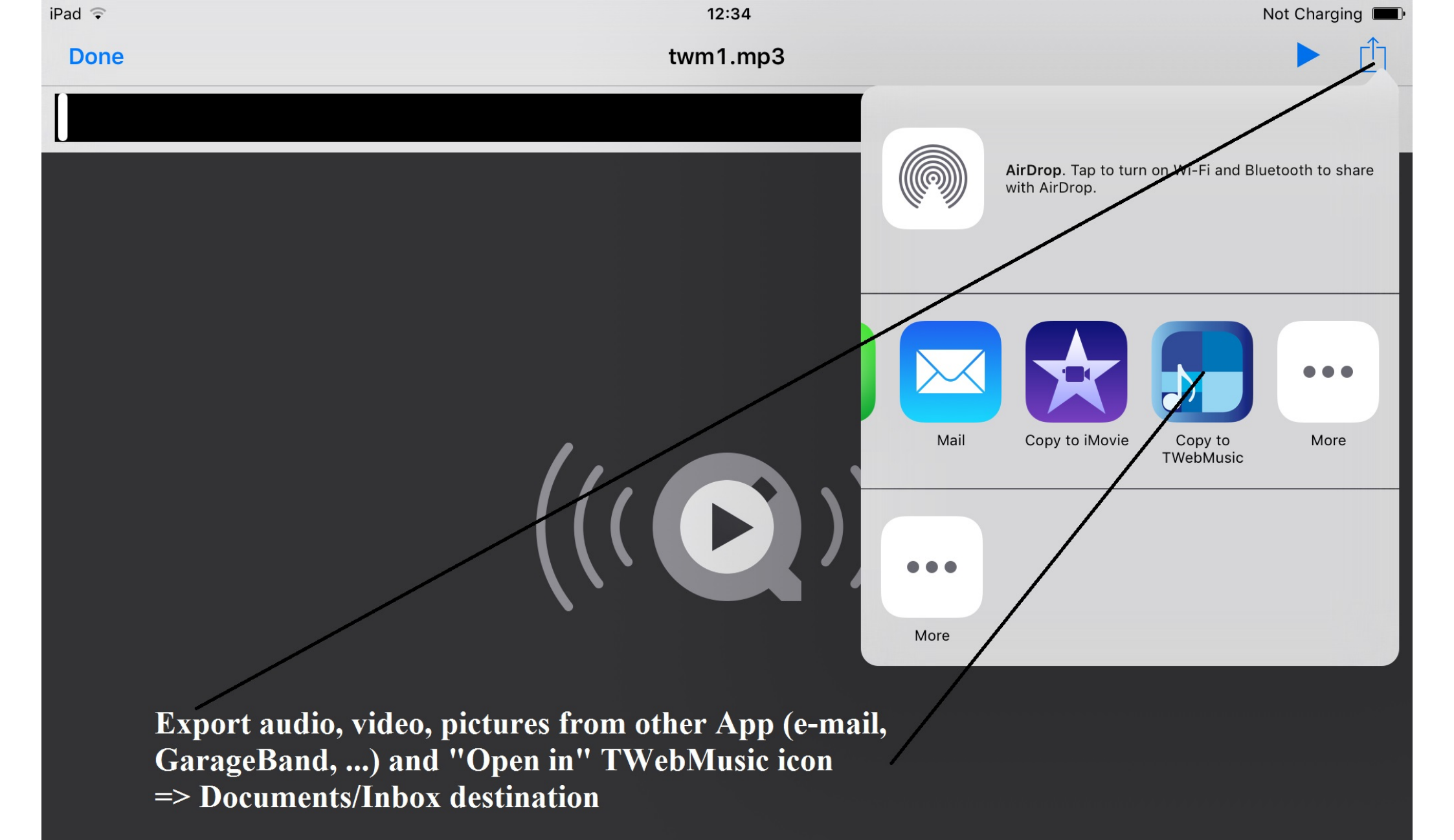

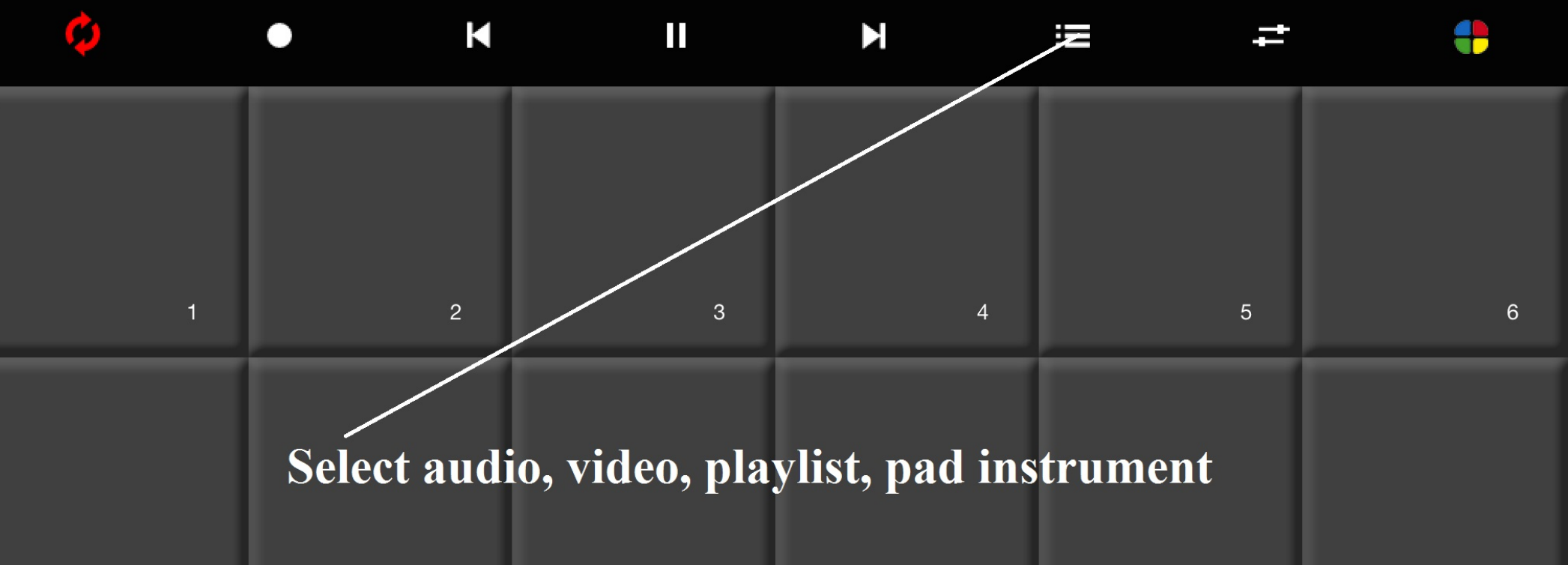

| 7  | 8  | 9  | 10 | 11 | 12 |
|----|----|----|----|----|----|
| 13 | 14 | 15 | 16 | 17 | 18 |
| 19 | 20 | 21 | 22 | 23 | 24 |

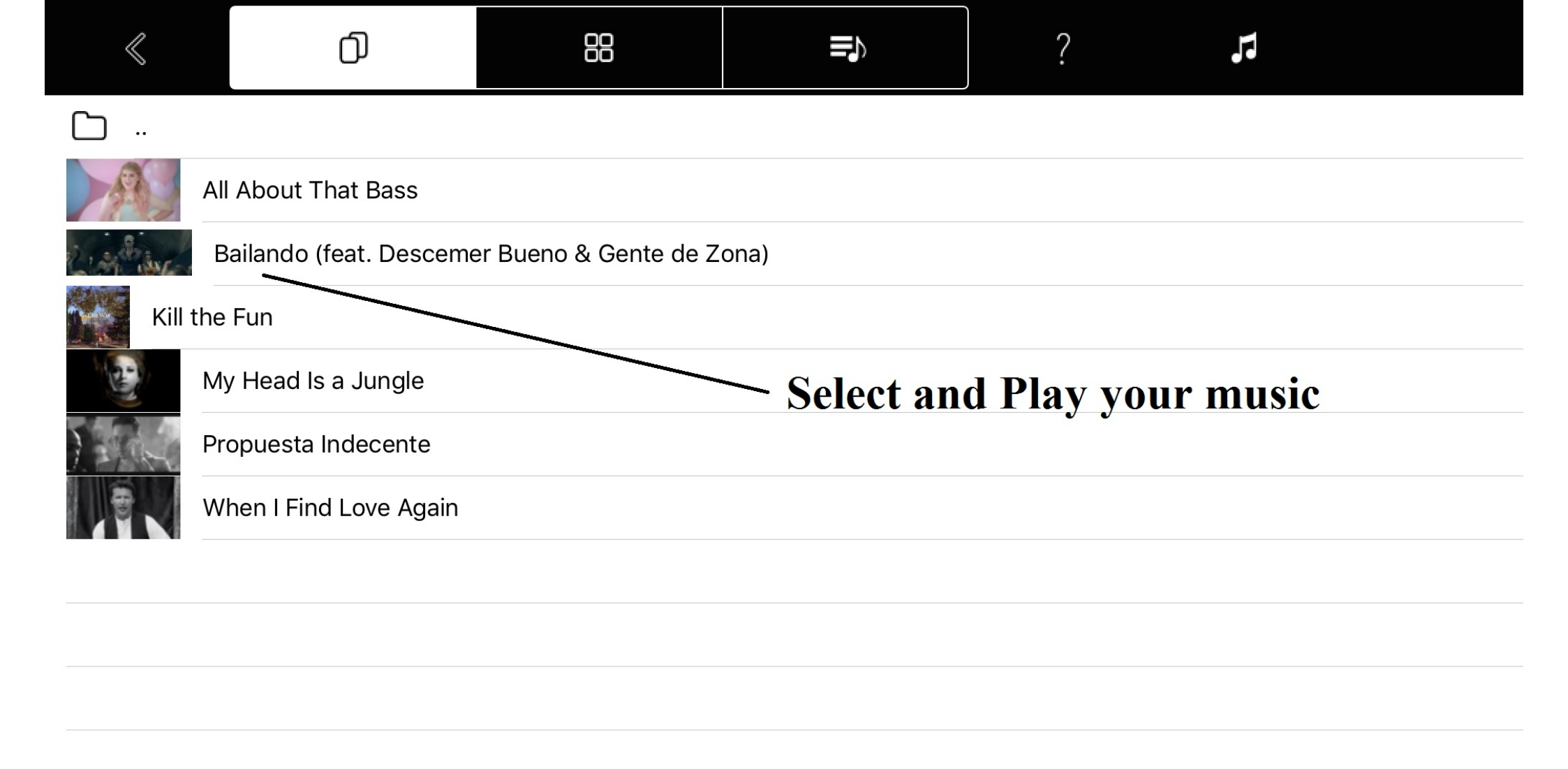

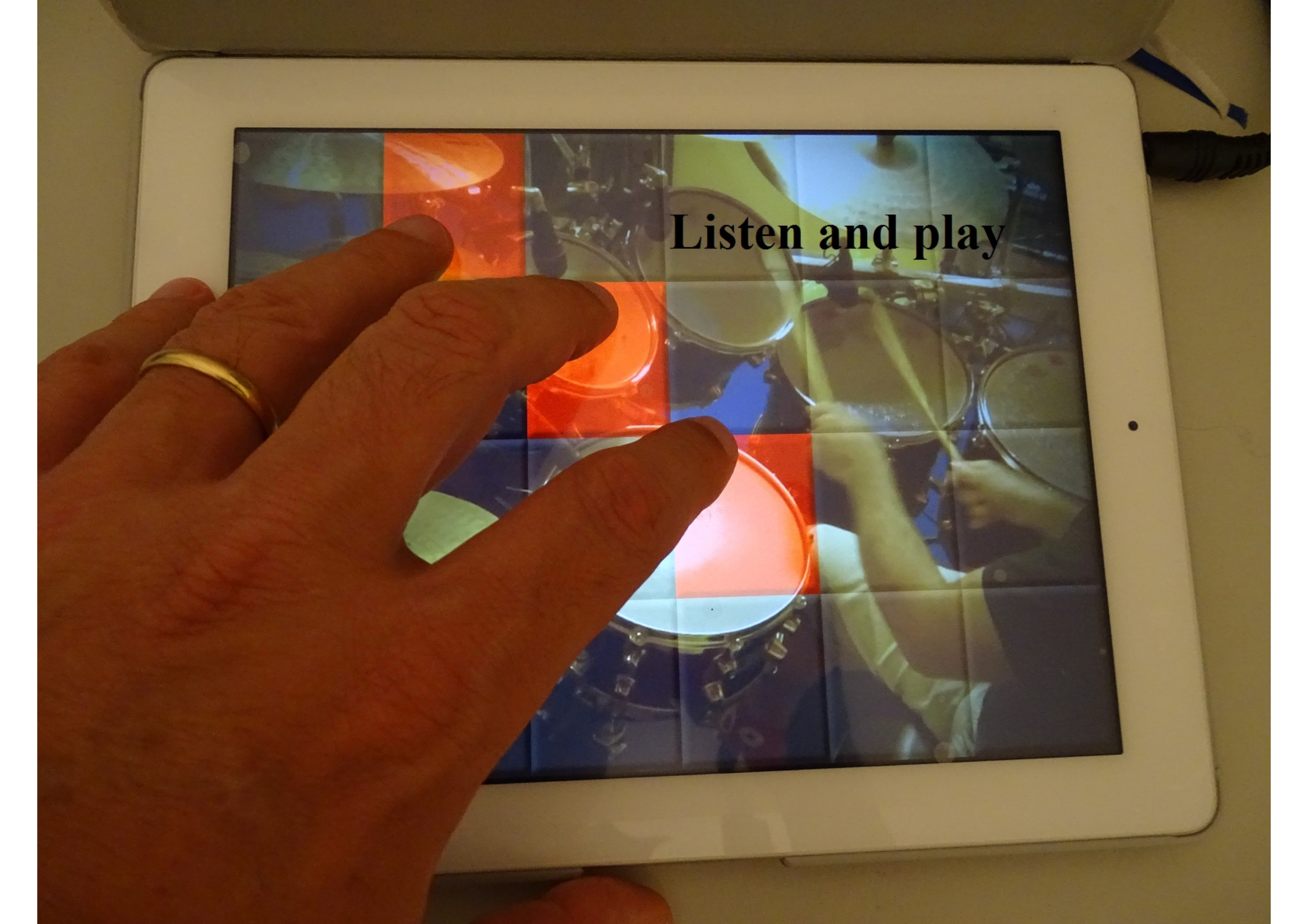

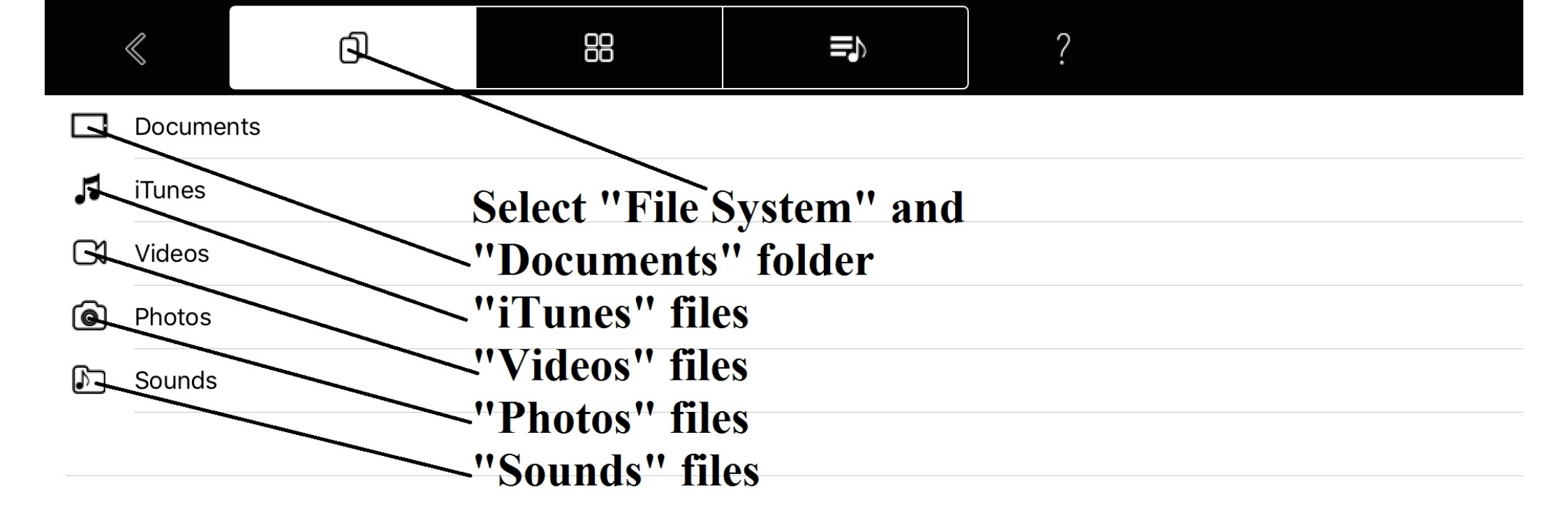

|           | $\ll$    | đ     | 88           |              | ?         | <u>/</u> |
|-----------|----------|-------|--------------|--------------|-----------|----------|
| $\square$ |          |       |              |              |           |          |
| $\square$ | FreeDrur | mKits |              |              |           |          |
| $\square$ | Inbox    |       | Inside "Docu | ments" set " | Edit mode | , 11     |
| $\square$ | Jingles  |       |              |              |           |          |
| $\square$ | Loops    |       |              |              |           |          |
| $\square$ | Music    |       |              |              |           |          |
| $\square$ | Video    |       |              |              |           |          |
|           |          |       |              |              |           |          |
|           |          |       |              |              |           |          |
|           |          |       |              |              |           |          |
|           |          |       |              |              |           |          |
|           |          |       |              |              |           |          |
|           |          |       |              |              |           |          |
|           |          |       |              |              |           |          |
|           |          |       |              |              |           |          |

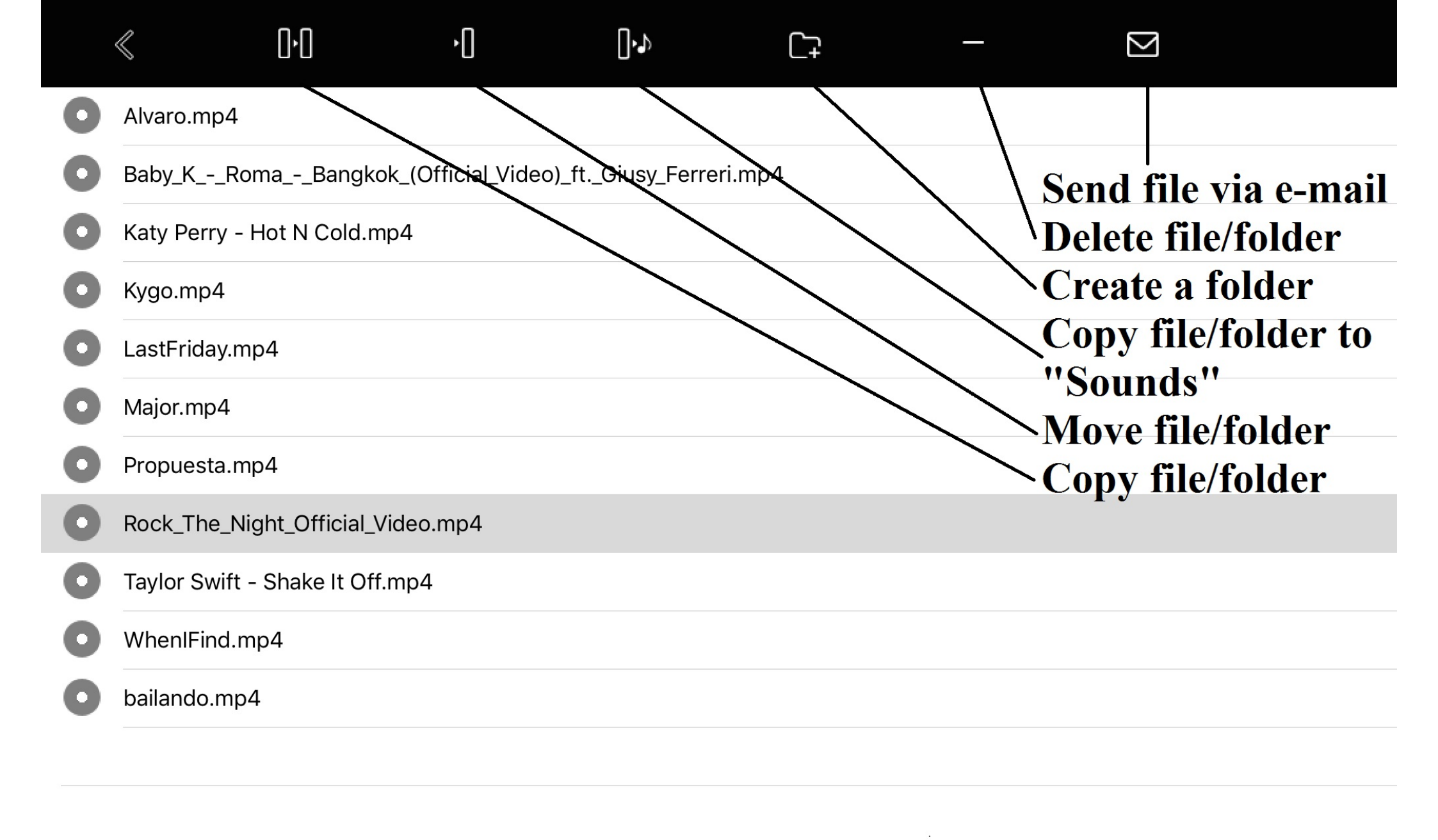

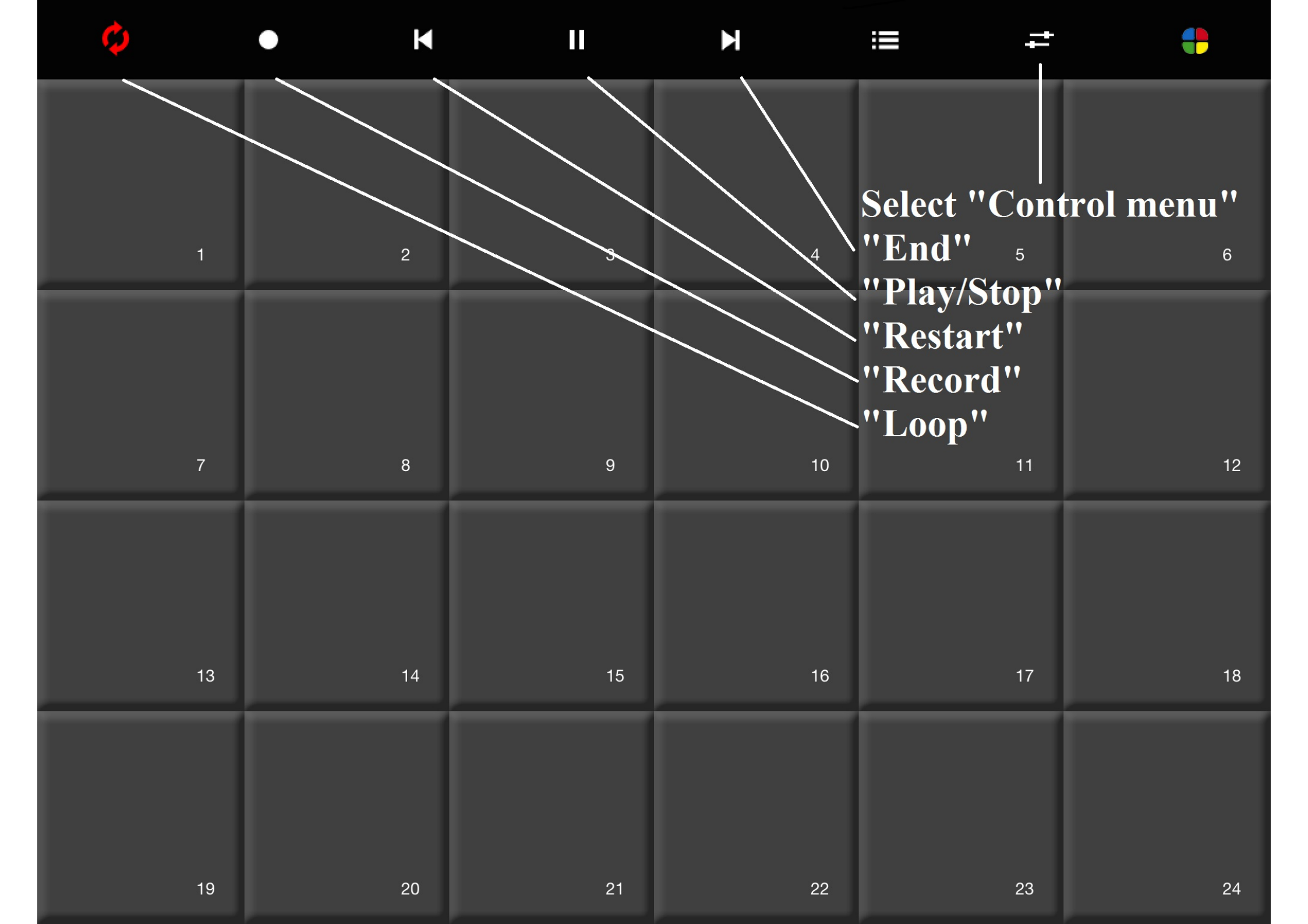

![](_page_24_Picture_0.jpeg)

ROCK THE NIGHT

•

+

![](_page_25_Picture_0.jpeg)

![](_page_26_Picture_0.jpeg)

![](_page_27_Picture_0.jpeg)

![](_page_28_Picture_0.jpeg)

![](_page_29_Figure_0.jpeg)

![](_page_30_Figure_0.jpeg)

![](_page_31_Figure_0.jpeg)

![](_page_32_Figure_0.jpeg)

![](_page_33_Figure_0.jpeg)

![](_page_34_Figure_0.jpeg)

![](_page_35_Figure_0.jpeg)

| < | Q |  |
|---|---|--|
|   | 0 |  |

| ð      | Sounds  |                          |        |
|--------|---------|--------------------------|--------|
| $\Box$ | Suoni   |                          |        |
| ♪      | s1.wav  | <b>For each "Pad" se</b> | elect: |
| ♪      | s10.wav | - Sound                  |        |
| ♪      | s11.wav | - Color (optional)       |        |
| ♪      | s12.wav | - Text (optional)        |        |
| ♪      | s13.wav |                          |        |
| ♪      | s14.wav |                          |        |
| ♪      | s15.wav |                          |        |
| ♪      | s16.wav |                          |        |
| ♪      | s17.wav |                          |        |
| ♪      | s18.wav |                          |        |
| ♪      | s19.wav |                          |        |
| ♪      | s2.wav  |                          |        |
| Ν      | c20.wov |                          |        |
| Pa     | d — —   |                          | 1      |

![](_page_37_Picture_0.jpeg)

# Connect and play your midi-in/out devices